# alsa Buga-Valle del Cauca

Organiz

Infantil Grupo Amateur Grandpetit<sup>Libre</sup> Protesional Duos Parejas Cabaret y Caleño

ar

Vsa

estival de salsa UMIagroso

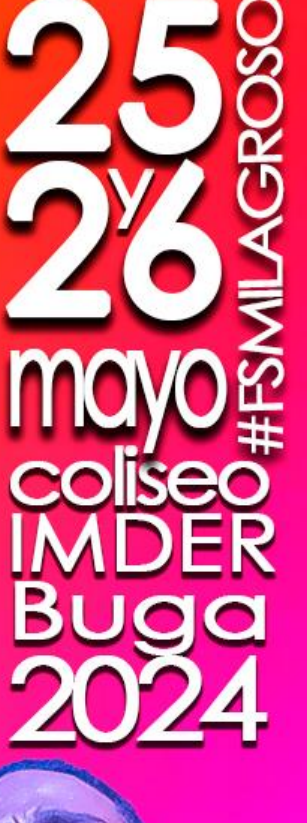

Inf. Linea Salsera: 3167497810-3145154419

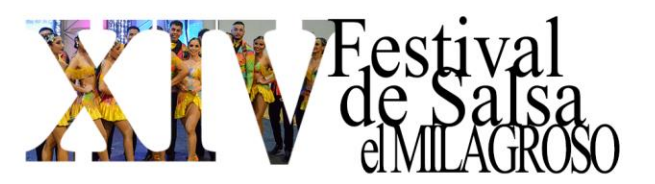

# **INSCRIPCIÓN**

Para la inscripción de las diferentes categorías y modalidades, las escuelas y demás participantes deben tener en cuenta lo siguiente:

- A. El pago de la inscripción lo pueden realizar vía:
- Gane. a nombre de María Emilcen Escandón Álvarez c.c.38.872.735
- **Daviplata.** Al número **3167497810**
- Servientrega. a nombre de María Emilcen Escandón Álvarez c.c.38.872.735
- Nequi. Al número 3167497810

la página

- B. Para realizar la inscripción ten en cuenta tener completos la siguiente documentación:
- Scanner o foto del Documento de Identidad (cédula de ciudadanía, tarjeta de identidad, o registro civil) de los participantes y director.
- Scanner o foto del RUT actualizado (máximo con un mes de actualización), ya sea de la escuela o de una persona natural (con este requisito, se podrán pagar los premios económicos dado el caso, ya que son requisitos contables y tributarios que cobija el festival FSMilagroso).
- Scanner o foto del formato de autorización de participación, exoneración de accidentes y cesión de derechos de imagen. Se anexa doc. En la última página.
- Para el caso de las cédulas de ciudadanía expedidas por primera vez y que no cuenten con el documento original, deberán presentar el Scanner o foto de la respectiva contraseña.
- **C.** Scanner o foto del comprobante de pago. En la transferencia del pago, debe de llevar el nombre de la escuela y la modalidad la cual están cancelando.
- Imagen o foto del Logo de la escuela, fundación, academia o compañía artística. El cual se proyectará en el festival FSMilagroso.
- Las canciones que vayan a utilizar, la agrupación deben de ser subidas en formato

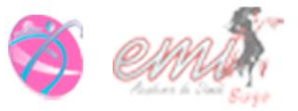

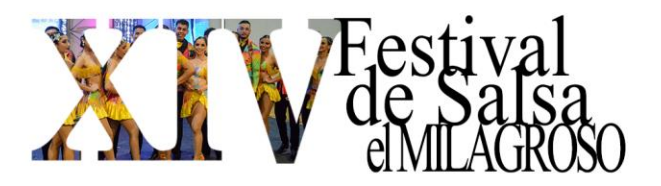

#### **INSTRUCTIVO**

- 1. PASO 1: INGRESO A LA PLATAFORMA Y/O REGISTRO DE NUEVA ESCUELA.
- La inscripción se realizará vía página web <u>www.funculturaemi.org</u>, una vez ingresado dar clic en EVENTOS FUNCULTURA.

| Inicio | Funcultura | Donar | Nuestros Servicios | Eventos Funcultura | Galería | Contacto |
|--------|------------|-------|--------------------|--------------------|---------|----------|
|        |            |       |                    |                    |         |          |

Seguidamente seleccionar REGISTRATE AQUÍ.

|                                              | Inicio | Funcultura | Donar | Nuestros Servicios | Eventos Funcultura | Galería | Contacto |
|----------------------------------------------|--------|------------|-------|--------------------|--------------------|---------|----------|
| Eventos Funcultura                           |        |            |       |                    |                    |         |          |
| VERSIÓN #13 FESTIVAL DE SALSA "EL MILAGROSO" |        |            |       |                    |                    |         |          |

Si eres una escuela nueva y no has participado en versiones pasadas del festival FSMilagroso debes dar Clic en CREAR USUARIO, si ya has estado en nuestro festival FSMilagroso, dar clic en INGRESAR.

| Ingresar | Crear usario |
|----------|--------------|
|          |              |

# **INGRESAR Y RECUPERAR CONTRASEÑA**

• Si cuenta con usuario (email) y contraseña, debes ingresarla e iniciar sesión. Si no, recuerdas tu contraseña dando clic en recuperar contraseña.

| 0 0 0 0 0 0 0 0 0 0 0 0 0 0 0 0 0 0 0 | Correo electrónico                           |  |
|---------------------------------------|----------------------------------------------|--|
| and the second                        | Contraseña                                   |  |
|                                       | ¿Olvidó su contraseña?<br>¿No tiene usuario? |  |
| swal ac sar                           | S ems                                        |  |

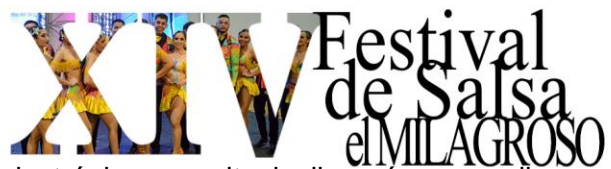

• Al correo electrónico suscrito le llegará un email que le permitirá dar clic en RESTABLECER LA CONTRASEÑA, y seguir los pasos que le guie la plataforma.

| Festival El Milagroso                                                                            |
|--------------------------------------------------------------------------------------------------|
| ¡Hola!                                                                                           |
| Ha recibido este mensaje porque se solicitó un restablecimiento de<br>contraseña para su cuenta. |
| Restablecer contraseña                                                                           |

#### CREAR USUARIO PARA UNA ESCUELA NUEVA

- Después de ingresar en CREAR USUARIO, seguidamente dar clic en ESCUELAS REGISTRADAS.
- Para ingresar los datos básicos de la escuela dar clic en REGISTRAR ESCUELA.

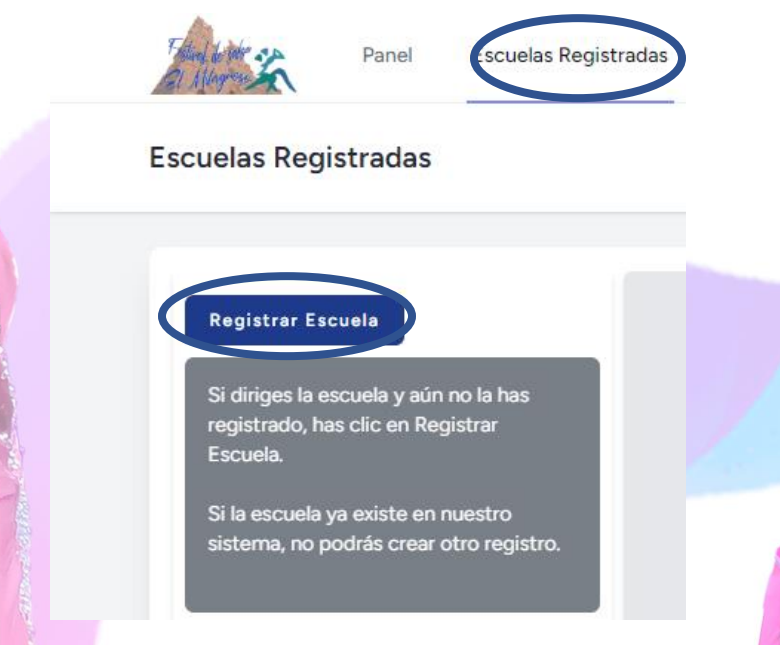

• En este apartado diligenciar la información solicitada sobre:

Información de la Escuela - Datos del Director(a) de la Escuela - Datos del Coreógrafo(a) - Cargue el logo y el RUT de la entidad

- Es importante cargar el logo con buena resolución, toda vez que este será proyectado en la pantallas grandes del evento una vez salgan los participante.
- Si el RUT no es cargado, no se podrán pagar los premios económicos dado el caso, ya que son requisitos contables y tributarios que cobija el festival FSMilagroso).

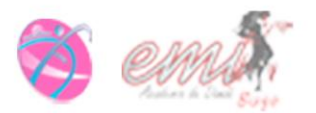

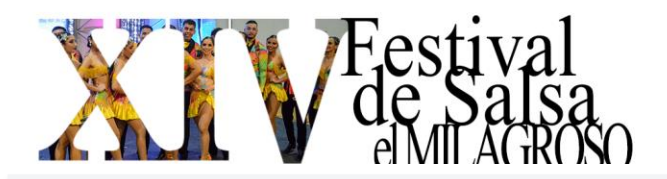

| Cargue el logo y el rut de la entidad                                                                           |
|----------------------------------------------------------------------------------------------------|
| El logo debe ser un archivo con formato de imagen y el rut debe ser un archivo en formato pdf. Tamaño máximo de |
| 2MB                                                                                                    |
|                                                                                                    |
|                                                                                                    |

| 5-                        |                        |  |
|---------------------------|------------------------|--|
| Seleccionar archivo       | Ninguno archivo selec. |  |
| formatos válidos: jpg, pn | g, bmp                 |  |
| Rut                       |                        |  |
| Seleccionar archivo       | Ninguno archivo selec. |  |
| formato válido: pdf       |                        |  |
|                           |                        |  |

• Una vez validada toda la información dar clic en GUARDAR.

El.

 Seguidamente le aparecerá la siguiente pantalla, donde puede cambiar la información anteriormente ingresada dando clic en el botón MODIFICAR INFO.

| Then by the an                                                | Panel                                                                | Escuelas Registradas                                          | Auxiliares de Registro                                                                               |
|---------------------------------------------------------------|----------------------------------------------------------------------|---------------------------------------------------------------|----------------------------------------------------------------------------------------------------|
| Escuelas Reg                                                  | istradas                                                             |                                                               |                                                                                                    |
|                                                               |                                                                      |                                                               |                                                                                                    |
| Si diriges la o<br>registrado, h                              | escuela y aún<br>as clic en Reg                                      | no la has<br>pistrar                                          | Ver info de la escuela Modificar info<br>Mis Artistas Registrar Categorías                           |
| Si la escuela<br>sistema, no j                                | ya existe en i<br>oodrás crear (                                     | nuestro<br>otro registro.                                     | Bambu Salsa<br>Director(a): Jean Pierre Pineda<br>jean252pierre@hotmail.com<br>3156669045 3156669045 |
| Para empeza<br>de los concu<br>Luego indica<br>vas a particip | ir, ingresa la ii<br>rsantes en M<br>las categoría<br>par en Registr | nformación<br>is Artistas.<br>is en las que<br>ar Categorías. | A MARON                                                                                              |

• Si requiere que una tercera persona o su asistente le ayude con el proceso de inscripción, le puede dar el permiso creándolo como auxiliar de registro de la siguiente forma:

| Co occo        | Panel Escuelas Registra Escuelas Registradas                                                                                                    | das Auxiliares de Registro                                                                                                    |  |
|----------------|----------------------------------------------------------------------------------------------------|----------------------------------------------------------------------------------------------------|--|
|                | Registrar Escuela<br>Si diriges la escuela y aún no la has<br>registrado, has clic en Registrar<br>Escuela.<br>Si la escuela ya existe en nuestro<br>sistema, no podrás crear otro registro. | Ver info de la escuela Modificar info<br>Mis Artistas Registrar Categorías<br>Bambu Salsa<br>Director(a): Jean Pierre Pineda<br>jean252pierre@hotmail.com<br>3156669045 3156669045 |  |
| salsa<br>groso |                                                                                                    | Emain a ser                                                                                                    |  |

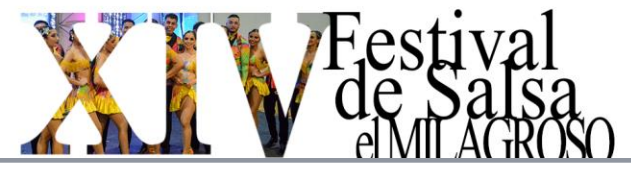

| Crear un Nuevo Auxiliar                     |                                     |
|---------------------------------------------|-------------------------------------|
| Datos c                                     | lel Auxiliar                        |
| Correo electrónico:<br>bambu.asistente@hotm | Nombres y Apellidos:<br>Clara Rojas |
|                                             | Guardar Cancelar                    |

 Guardar. El auxiliar debe ingresar al link enviado al correo electrónico y sigue las instrucciones para asignar una nueva contraseña a tu usuario.

2. PASO 2. REGISTRA LOS ARTISTAS O CONCURSANTES.

NOTA: Para este punto es importante contar con la documentación y la información completa de los participantes.

Ingresar en el botón MIS ARTISTAS

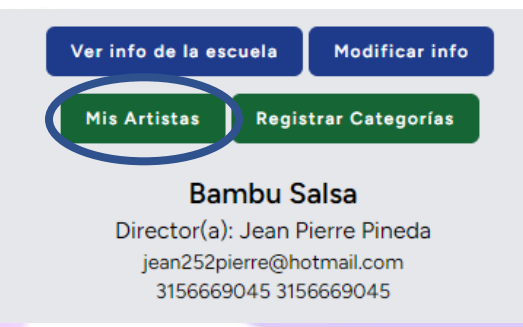

Si Cuentas con artistas ya registrado que han participado en anteriores versiones del festival FSMilagroso, búscalos, actualiza los datos y sus documentos. También puedes editar la información o eliminar los artistas ya registrados.

|      | Registrar Concursante | Volver Gestione | el registro de los concu | ursantes.                                    |                                         |               |  |
|------|-----------------------|-----------------|--------------------------|----------------------------------------------|-----------------------------------------|---------------|--|
|      | Buscar                | 8 10            | concursantes regist      | rados                                        | Edid Drawnak                            | ar Oraciana   |  |
|      | 545454737373737       | Angela          | Toro                     | Infantil Amateur / Grupo Salsa Ladies        | Documento<br>9 Permiso √<br>Soporte Eps |               |  |
| T.A. | 01010101064646464     | Camilo          | Chaparro                 | Infantil Amateur / Solista Masculino Cabaret | Documento<br>7 Permiso √<br>Soporte Eps | √<br>↓ () ☑ ① |  |
| El M | de sauso<br>lagroso   | 5               |                          | S CIN                                        |                                         |               |  |

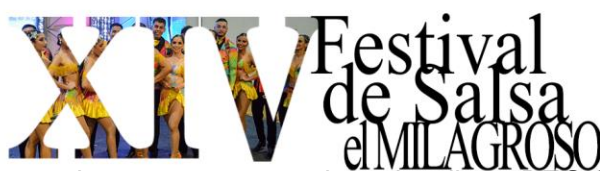

• Si el artista o el concursante no existe, dar clic en REGISTRAR CONCURSANTE independientemente de la categoría, estilo o modalidad que participará.

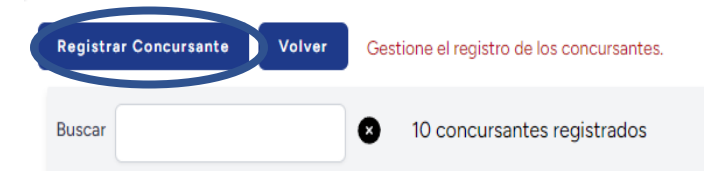

Ingrese la información del concursante y la documentación solicitada.

#### Información del Concursante

Cada concursante debe registrarse sólo una vez. Asegúrate de digitar correctamente estos datos.

#### Documentación

Cargue los siguientes documentos del concursante en formato pdf o imagen:

- Documento de Identificación del Cocursante
- Autorización de Participación
- Certificado de la EPS
- Finalmente dar clic en GUARDAR y repetir el proceso cuantos artistas sea necesario incluir independientemente de la categoría, estilo o modalidad que participará.

NOTA: Usted podrá cerrar sesión y no perderá lo realizado hasta el momento. Pero NO le de finalizar inscripción hasta no acabar la totalidad de los pasos.

# 3. PASO 3. REGISTRAR CATEGORÍAS, ESTILOS Y MODALIDADES

• Para registrar sus participaciones en el festival FSMilagroso dar clic en RESGISTRAR CATEGORIAS.

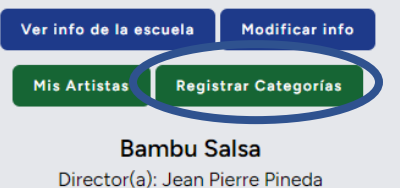

Director(a): Jean Pierre Pineda jean252pierre@hotmail.com 3156669045 3156669045

 Seguidamente ingrese las categorías en las que va a participar su escuela dando clic en AGREGAR CATEGORÍA.

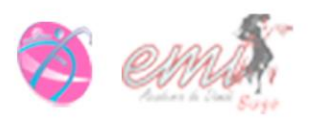

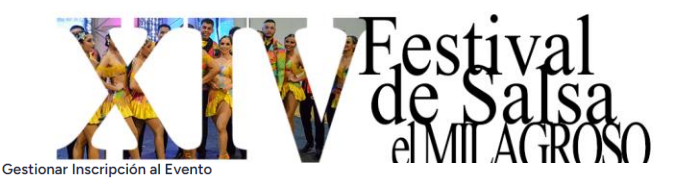

| Bambu Salsa                                                                                     |                     |                                  |                          |                              |           |  |  |  |
|-------------------------------------------------------------------------------------------------|---------------------|----------------------------------|--------------------------|------------------------------|-----------|--|--|--|
| Festival de Salsa                                                                               | El Milagroso Descar | rga el Reglamento del Festival ් | Total participaciones er | n el evento: 0 Total a pagar | :: 0      |  |  |  |
| Datos de la Inscripc                                                                            | ción                |                                  |                          |                              |           |  |  |  |
| Código de la<br>Inscripción:                                                                    | 69                  | Estado de la<br>Inscripción:     | En Proceso               | Soporte de pago:             | Pendiente |  |  |  |
| Agrega las categorías en las que vas a participar<br>Agregar Categoría Finalizar Inscripción 69 |                     |                                  |                          |                              |           |  |  |  |
| Total participaciones en el evento: O Total a pagar: O<br>Mis Artístas Volver                   |                     |                                  |                          |                              |           |  |  |  |
|                                                                                                 |                     |                                  |                          |                              |           |  |  |  |

Seleccionar la categoría y la modalidad de su participación, allí mostrará la tarifa o el valor de la inscripción en color verde según la fechas de recargos:

| Categoría:      |                       | Modalidad:<br>Solista Masculino Cabaret V          |  |  |
|-----------------|-----------------------|----------------------------------------------------|--|--|
| Tarifa<br>Valor | s para esta categoria | a y modalidad (con y sin recargo).<br>Válida hasta |  |  |
|                 | 50,000                | 2024-02-01                                         |  |  |
| ø               | 60,000                | 2024-03-31                                         |  |  |
|                 | 70,000                | 2024-04-28                                         |  |  |
|                 | 80,000                | 2024-05-12                                         |  |  |
|                 |                       | Guardar Jancelar                                   |  |  |

- Finalmente guardar y repetir la misma operación tantas veces sean necesaria según las participaciones previstas por la escuela.
- Una vez finalizado la selección de todas las participaciones, la plataforma le mostrará el costo y número total de participaciones.
- En la opción de pista, por favor cargar la canción que interpretara el artista.

| Categoria     Modalidad     Agrupación     Valor Pago     Pista     Opciones       Infantil Amateur     Solista Masculino Cabaret     60.00°     Cargar archivo f     Ver A Jass Agregar Attista Horna Piaticipacio       Infantil Amateur     Grupo Salsa Ladies     200.00     Cargar archivo f     Ver A Jass Agregar Attista Horna Piaticipacio       Juvenil Amateur     Duo Fernenino     800.000     Cargar archivo f     Ver Attista Agregar Attista Horna Piaticipaci       Juvenil Amateur     Grupo Salsa Misto     200.000     Cargar archivo f     Ver Attista Agregar Attista Horna Piaticipaci       Juvenil Amateur     Grupo Salsa Misto     200.000     Cargar archivo f     Ver Attista Agregar Attista Horna Piaticipaci       Infantil Profesional     Duo Masculino     100.00     Cargar archivo f     Ver Attista Agregar Attista Horna Piaticipaci       Participaciones:     Pago Inscripción 69:     640,000     Soporte de Pago Solo     Soporte de Pago Solo                                                                                                    | Categorías Registr   | adas                      |                       |                |                  |                                                   |
|----------------------------------------------------------------------------------------------------|----------------------|---------------------------|-----------------------|----------------|------------------|---------------------------------------------------|
| Infantil Amateur     Solista Masculino Cabaret     60,000'     Cargar archivo providencia Artista Apregia Artista biolar Perticipaci       Infantil Amateur     Grupo Salsa Ladies     200,000     Cargar archivo providencia Artista soli Perticipaci       Juvenil Amateur     Dio Femenino     80,000     Cargar archivo providencia Artista soli Perticipaci       Juvenil Amateur     Grupo Salsa Ladies     200,000     Cargar archivo providencia Artista soli Perticipaci       Juvenil Amateur     Grupo Salsa Mixto     200,000     Cargar archivo providencia Artista soli Perticipaci       Infantil Profesional     Dio Masculino     100,00     Cargar archivo providencia Artista soli Perticipaci       Participaciones: 5     Pago Inscripcion 69:     640,000     Soporte de Pago e                                                                                                    | Categoría            | Modalidad                 | Agrupación            | Valor Pago     | Pista            | Opciones                                          |
| Infantil Amateur       Grupo Salsa Ladies       200,00       Cargar archivo,F       We Artistas Agregar Artistas Borle Participacio         Juvenil Amateur       Duo Femenino       80,000       Cargar archivo,F       We Artistas Agregar Artistas Borle Participacio         Juvenil Amateur       Grupos Salsa Mixto       200,000       Cargar archivo,F       We Artistas Agregar Artistas Borle Participacio         Infantil Profesional       Duo Masculino       100,00       Cargar archivo,F       Ver Artistas Agregar Artistas Borle Participacio         Infantil Profesional       Duo Masculino       100,00       Cargar archivo,F       Ver Artistas Agregar Artistas Borle Participacio         Infantil Profesional       Duo Masculino       100,00       Cargar archivo,F       Ver Artistas Agregar Artistas Borle Participacio         Infantil Profesional       Duo Masculino       100,00       Cargar archivo,F       Ver Artistas Agregar Artistas Borle Participacio         Infantil Profesional       Duo Masculino       100,00       Cargar archivo,F       Soporte de Pago S         Infantil Profesional       Agregar Categoríz       Finalizar Inscripción 69       Soporte de Pago S         Infantil Profesional       Agregar Categoríz       Finalizar Inscripción 69       Soporte de Pago S | Infantil Amateur     | Solista Masculino Cabaret |                       | 60,007         | Cargar archivo 🎵 | Ver Avertas Agregar Artistas Borrar Participación |
| Juvenil Amateur       Dúo Femenino       80 000       Cargar archivo f       W Kristas Apregar Artistas Bioler Pesticipaci         Juvenil Amateur       Grupos Salsa Mixto       200, 00       Cargar archivo f       W Kristas Apregar Artistas Bioler Pesticipaci         Infantil Profesional       Dúo Masculino       100,00       Cargar archivo f       We Kristas Apregar Artistas Bioler Pesticipaci         Participaciones: 5       Pago Inscripción 69:       640,000       Soporte de Pago S         Infantil Profesional       Jure Articipaciones: 5       Pago Inscripción 69:       640,000       Soporte de Pago S                                                                                                    | Infantil Amateur     | Grupo Salsa Ladies        |                       | 200, 00        | Cargar archivo 🎵 | Ver Artistas Agregar Artistas Borar Participación |
| Juvenil Amateur       Grupos Salsa Mixto       200, 00       Cargar archivo F       Vici Ristas Agregar Attacts & Grupo Salsa         Infantil Profesional       Dúo Masculino       100,00       Cargar archivo F       Vier Attact Agregar Attacts & Borra Participacion         Participaciones: 5       Pago Inscripción 69:       640,000       Soporte de Pago S         Ver Attact Agregar Categoríz       Finalizer Inscripción 69:       9                                                                                                    | Juvenil Amateur      | Dúo Femenino              |                       | 80 000         | Cargar archivo 🎵 | Vo Artistas Agregar Artistas Bor ar Participación |
| Infantil Profesional Dúo Masculino 100,00 Cargar archivo 7 Ver Arda Agregar Arton Borrar Participaci<br>Participaciones: 5 Pago Inscripción 69 : 640,000 Soporte de Pago S<br>Agregar Categoría Finalizar Inscripción 69 :                                                                                                    | Juvenil Amateur      | Grupos Salsa Mixto        |                       | 200, 00        | Cargar archivo 🎵 | Ver tistas Agregar Artistas Errar Participación   |
| Participaciones: 5 Pago Inscripción 69 : 640,000 Soporte de Pago 🔇                                                                                                    | Infantil Profesional | Dúo Masculino             |                       | 100,00         | Cargar archivo 🎵 | Ver Artis Agregar Artis S Borrar Participación    |
| Agregar Categoría Finalizar Inscripción 69                                                                                                    |                      | Participaciones: 5        | Pago Inscripción 69 : | 640,000        |                  | Soporte de Pago (§                                |
|                                                                                                    |                      |                           | Agregar Categoría     | Finalizar Insc | ripción 69       |                                                   |
|                                                                                                    |                      |                           |                       |                |                  |                                                   |

lagroso

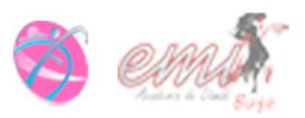

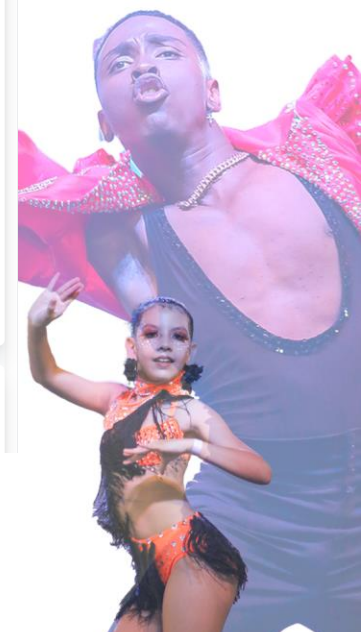

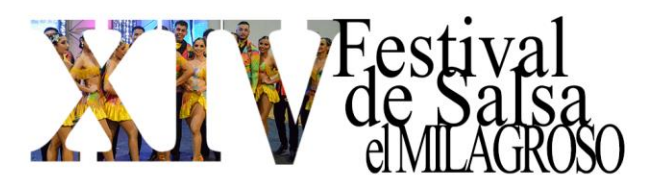

- En la opción de agregar artista, selecciona el o los artistas que participará en la categoría, estilo o modalidad seleccionada.
- Con chulo azul le aparecerán los artistas que puede agregar, toda vez que cumple con los parámetros de edad y demás requisitos de participación. Los que tienen equis (x) son los artistas que no pueden ser seleccionados por que no cumplen con el requisito por el festival FSMilagroso.

| Seleccionar Concursantes                              |                             |               |
|-------------------------------------------------------|-----------------------------|---------------|
| Categoria: Infantil Amateur Modalidad: Grupo Salsa La | adies <b>de:</b> 5 a 14 año | S             |
| Buscar 🛛 🕢 10 artist                                  | as registrados, 1 sel       | eccionados    |
| Articla, recha de nacimiento y edad                   | Sólo Aptos 🥑                | Todos :⊟      |
| Angela Toro 2015-02-17 9 Años                         |                             |               |
| Camilo Chaparro 2016-07-13 7 Años                     |                             |               |
| Claudia Libreros 2019-06-12 4 Años ×                  |                             |               |
| Claudia Libreros 2017-03-30 6 Años ✓                  |                             |               |
| 🔵 Juliana Farfan 1995-06-21 28 Años 🗙                 |                             |               |
| Lina Cruz 1999-12-15 24 Años ×                        |                             |               |
| Petter Rojas 2001-07-04 22 Años ×                     |                             |               |
| ─ Pilar Libreros 2018-02-06 6 Años ✓                  |                             |               |
| Renzo Pineda 1991-02-20 33 Años ×                     |                             |               |
| Samanta Rojas 2017-07-19 6 Años                       |                             |               |
|                                                       |                             |               |
|                                                       |                             |               |
|                                                       |                             |               |
|                                                       | Guardar y Salir             | Agregar Nuevo |

Cargue el o los soportes de pago por el valor total de la inscripción nombrando el comprobante con el nombre de la escuela.

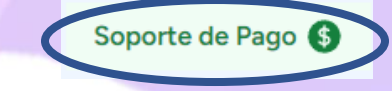

Carga el soporte de pago de tu inscripción.

#### Soporte de Pago

Elegir archivos Ninguno archivo selec.

formatos recomendados: pdf, jpg, png tamaño máximo 5MB

Finalmente si ya se encuentra seguro de que la información registrada está completa y verídica, dar clic en FINALIZAR INSCRIPCIÓN.

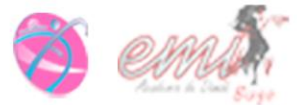

Salir

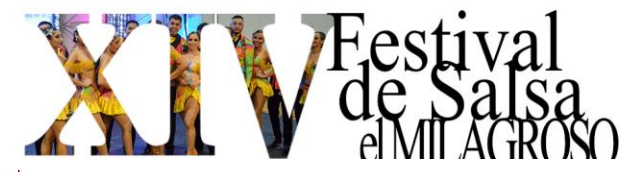

| Categorías Registradas                                       |                           |                       |            |                                                            |                                                    |  |  |
|--------------------------------------------------------------|---------------------------|-----------------------|------------|------------------------------------------------------------|----------------------------------------------------|--|--|
| Categoría                                                    | Modalidad                 | Agrupación            | Valor Pago | Pista                                                      | Opciones                                           |  |  |
| Infantil Amateur                                             | Solista Masculino Cabaret |                       | 60,000     | Solista Masculino.mp3 audio/mpeg 🖶 🕨<br>Cambiar archivo 🎵  | Ver Artistas Agregar Artistas Borrar Participación |  |  |
| Infantil Amateur                                             | Grupo Salsa Ladies        |                       | 200,000    | Grupo Salsa Ladies.mp3 audio/mpeg 🕁 🕨<br>Cambiar archivo 🎵 | Ver Artistas Agregar Artistas Borrar Participación |  |  |
| Juvenil Amateur                                              | Dúo Femenino              |                       | 80,000     | Dúo Femenino.mp3 audio/mpeg 🕁 🕨<br>Cambiar archivo 🎵       | Ver Artistas Agregar Artistas Borrar Participación |  |  |
| Juvenil Amateur                                              | Grupos Salsa Mixto        |                       | 200,000    | Grupo Salsa Mixto.mp3 audio/mpeg. 🕁 🕨<br>Cambiar archivo 🎵 | Ver Artistas Agregar Artistas Borrar Participación |  |  |
| Juvenil Profesional                                          | Dúo Masculino             |                       | 100,000    | Cargar archivo 🎵                                           | Ver Artistas Agregar Artistas Borrar Participación |  |  |
|                                                              | Participaciones: 5        | Pago Inscripción 69 : | 640,000    | Soporte de Pago                                            | 3 🖞 Soporte de pago 1                              |  |  |
| Agregar Categori Finalizar Inscripción 69                    |                           |                       |            |                                                            |                                                    |  |  |
|                                                              |                           |                       |            |                                                            |                                                    |  |  |
| Total participaciones en el evento: 5 Total a pagar: 640,000 |                           |                       |            |                                                            |                                                    |  |  |

NOTA: Usted podrá cerrar sesión y no perderá lo realizado hasta el momento. Pero no le de finalizar inscripción hasta no acabar la totalidad de los pasos.

### **BIENVENIDOS AL #FSMILAGROSO**

#### **Mayores Informes:**

**FUNCULTURA EMI** Dirección: CEL. **Correo Electrónico:** 

Facebook: Instagram: Página:

El Milagroso :

CARRERA 01 # 6 - 57 Buga Valle 3154927630 - 3167497810 funcultura-emi@hotmail.com emi.academia.danza@gmail.com Funcultura Emi fsmilagroso - funculturaemi\_danza www.funculturaemi.org

Cordialmente LIC. MARIA EMILCEN ESCANDON ALVAREZ DIRECTORA

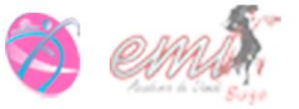

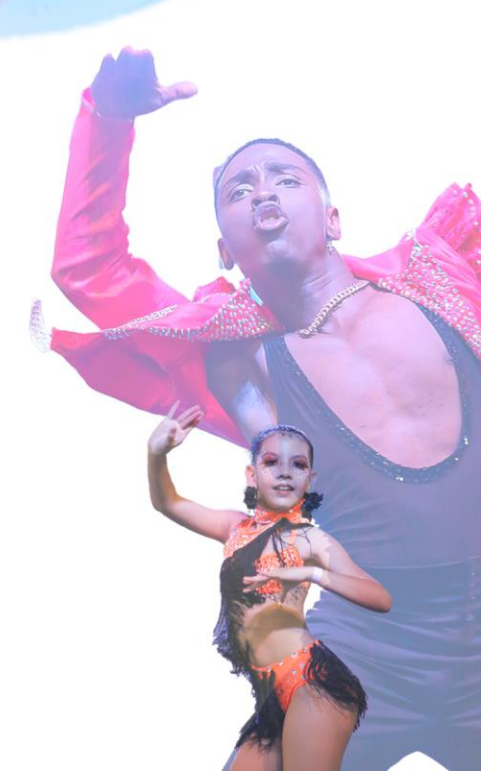

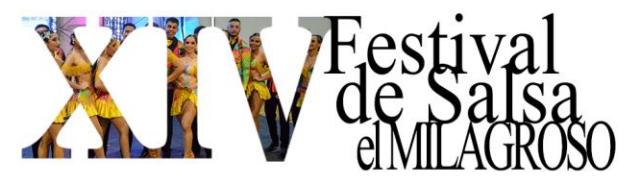

Formato anexo para incluirlo diligenciado en la inscripción. AUTORIZACIÓN DE PARTICIPACIÓN A MENORES DE EDAD, EXONERACIÓN

# DE ACCIDENTES Y CESIÓN DE DERECHOS DE IMAGEN

con número de identificación expedida en Mi condición de representante del bailarín identificado con (RC / TI) \_autorizo que pueda participar en el XIV FESTIVAL DE SALSA EL MILAGROSO, igualmente que pueda ser incluido en cualquier soporte audiovisual, para efectos de reproducción y comunicación pública, la

utilización de imagen, video, audio, entrevista o fotografía, toda vez que éstas sean sin fines adversos a la misión del festival y para uso exclusivo de los medios audiovisuales y temas de comunicación interna y externa del festival.

De igual forma, acepto y exonero a la organización Funcultura Emi por cualquier lesión o accidente, durante la ejecución de las rutinas que suceda en el desarrollo del evento.

Lo anterior únicamente en lo que se refiere FESTIVAL DE SALSA EL MILAGROSO 2024.

#### Atentamente.

Yo,

Nombre del bailarín: Firma: CC.: Teléfono: Fecha:

Huella del padre de familia.

Nombre del acudiente: Firma: CC.: Teléfono: Fecha

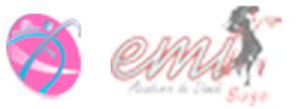

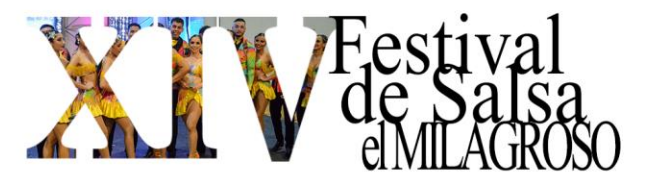

# AUTORIZACIÓN DE PARTICIPACIÓN A MAYORES DE EDAD, EXONERACIÓN DE ACCIDENTES Y CESIÓN DE DERECHOS DE IMAGEN

con número de identificación \_\_\_\_\_\_ expedida en autorizo al XIV FESTIVAL DE SALSA EL MILAGROSO, a que me puedan incluir en cualquier soporte audiovisual, para efectos de reproducción y comunicación pública, la utilización de imagen, video, audio, entrevista o fotografía, toda vez que éstas sean sin fines adversos a la misión del festival y para uso exclusivo de los medios audiovisuales y temas de comunicación interna y externa del festival.

De igual forma, acepto y exonero a la organización Funcultura Emi por cualquier lesión o accidente, durante la ejecución de las rutinas que suceda en el desarrollo del evento.

Lo anterior únicamente en lo que se refiere FESTIVAL DE SALSA EL MILAGROSO 2024.

Atentamente. Nombre del bailarín: Firma: CC.:

Teléfono:

Yo,

Fecha:

Huella del participante.

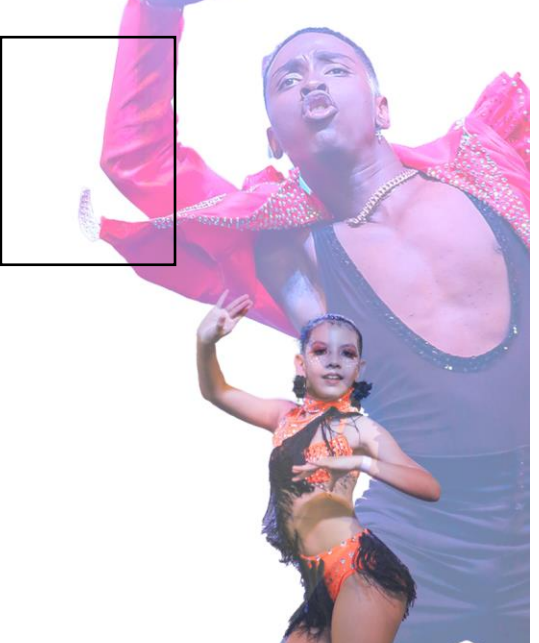

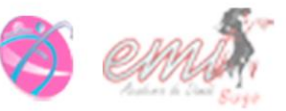